# مزامنة ساعة الكمبيوتر مع توقيت الإنترنت العالمي

#### Synchronizing computer clock with internet time

تأليف: أنس عماد، anas.e87@gmail.com

#### **1- الغرض من هذا الكتاب:** يشرح لكم هذا الكتاب خطوة بخطوة كيفية مزامنة وقت الكمبيوتر في نظام Windows XP مع مخدم الزمن العالمي في معهد (NIST) بر غم وجود الميزة التي سأتحدث عنها مدمجة Windows XP فإن أغلب المستخدمين لا يعلمون بها أو لم يجربوها أبدأ بر غم من أنها ميزة رائعة وسهلة الاستعمال

### 2- مقدمة:

- على الأغلب فإن جميع كمبيوترات هذه الأيام تحوي ساعة للتوقيت اليومي، ومن مهام هذه الساعة الحفاظ على التقويم اليومي والشهري والسنوي
- تستخدم ساعة الكمبيوتر في تعقب تاريخ إنشاء الملفات وتعديلها، وفي تاريخ رسائل البريد الإلكتروني، وعند نقل الملفات والرسائل من كمبيوتر إلى آخر من الضروري أن تكون ساعات الكمبيوترات المشاركة مضبوطة من أجل مقارنة صحيحة للملفات. من ناحية أخرى من الهام جداً أن تكون الأجهزة الموجودة على شبكة واحدة مضبوطة التوقيت.
- يشرح هذا المستند الطرق المتاحة التي نستطيع من خلالها الكمبيوترات التي تعمل على نظام تشغيل Windows XP الحصول على التوقيت الصحيح من <u>المعهد القومي للمعايير</u> <u>والتكنولوجيا (NIST)</u> وهو مصدر دقيق ورسمي للوقت في الولايات المتحدة الأمريكية
  - يقوم معهد NIST بالسماح للمستخدمين بمزامنة توقيت حواسيبهم الشخصية مع الساعات الذرية، باستخدام خدمة توقيت الإنترنت (ITS) Internet Time Service

# 3- اختيار مزود خدمة ITS:

إختر عنوان خادم ITS تابع لمعهد NIST من الجدول في الإسفل. أي من الخوادم في الأسفل يجب أن يعمل ولكن كلما كان أقرب للخادم المختار كلما كانت الدقة في إعدادات الوقت أكبر، إن التأرجح في الوقت الذي تأخذه البيانات عبر الإنترت سوف يؤدي إلى أخطاء صغيرة جداً (عادةٌ هي أقل من واحد ثانية)

| عنوان IP    | الموقع                          | عنوان الخادم    |
|-------------|---------------------------------|-----------------|
| 129.6.15.28 | NIST, Gaithersburg,<br>Maryland | time-a.nist.gov |
| 129.6.15.29 | NIST, Gaithersburg,             | time-b.nist.gov |

|                        | Maryland                   |                   |
|------------------------|----------------------------|-------------------|
| time-                  | NIST, Boulder,             | 122 162 4 101     |
| a.timefreq.bldrdoc.gov | Colorado                   | 132.103.4.101     |
| time-                  | NIST, Boulder,             | 122 162 4 102     |
| b.timefreq.bldrdoc.gov | Colorado                   | 132.103.4.102     |
| time-                  | NIST, Boulder,             | 122 162 4 102     |
| c.timefreq.bldrdoc.gov | Colorado                   | 132.103.4.103     |
| utopist colorado edu   | University of Colorado,    | 128 138 140 44    |
|                        | Boulder                    | 120.130.140.44    |
| time nist gov          | NCAR, Boulder,             | 192 43 244 18     |
| timetinetigev          | Colorado                   | 102.10.211.10     |
| time-nw.nist.gov       | Microsoft, Redmond,        | 131,107,1,10      |
| ger                    | Washington                 |                   |
| nist1.datum.com        | Datum, San Jose,           | 66.243.43.21      |
|                        | California                 |                   |
| nist1.dc.glassey.com   | Abovenet, Virginia         | 216.200.93.8      |
| nist1.nv.glassev.com   | Abovenet, New York         | 208.184.49.9      |
|                        | City                       |                   |
| nist1.sj.glassey.com   | Abovenet, San Jose,        | 207.126.103.204   |
|                        |                            |                   |
| nist1.aol-             | I rue I ime, AOL facility, | CA 207.200.81.113 |
| ca.truetime.com        | Sunnyvale,                 |                   |
| nist1.aol-             | I rueTime, AOL facility,   | 205,188,185,33    |
| va.truetime.com        | Virginia                   |                   |

# ملاحظة

قد تتغير عناوين المخدمات وعناوين الآي بي لها، لذا للحصول على أحدث قائمة الرجاء الإطلاع على http://boulder.nist.gov/timefreq/service/its.htm

#### 4- إيقاف الحائط النارى

إن خدمة توقيت Windows تستخدم بروتوكول NTP، التي ترسل الطلب وتستقبل الرد على المنفذ UDP 123 وفي حال كان هناك برنامج Firewall أو مخدم بروكسي على الشبكة، فمن الممكن أن يقوم بإيقاف نقل البيانات عبر المنفذ 123 للسماح بالنشاط على المنفذ 123 قم بالخطوات التالية: 1- إفتح لوحة التحكم 2- إختر "Windows Firewall" 3- إذا كان الحائط الناري مشغلاً إنتقل إلى علامة التبويب "Exceptions"

4- إنقر على "Add port" حدد الإسم، ثم رقم المنفذ = 123 ثم اختر UDP

| Add a Port                                                                                   |                                                                             | ×               |
|----------------------------------------------------------------------------------------------|-----------------------------------------------------------------------------|-----------------|
| Use these settings to open a port the<br>number and protocol, consult the do<br>want to use. | rough Windows Firewall. To find the<br>ocumentation for the program or serv | port<br>ice you |
| Name: NTP                                                                                    |                                                                             |                 |
| Port number: 123                                                                             |                                                                             | - R             |
|                                                                                              |                                                                             |                 |
| What are the risks of opening a por                                                          | 12                                                                          |                 |
| Change scope                                                                                 | OK Car                                                                      | ncel            |

- 5- بعد الضغط على OK أصبحت جاهزاً للإنتقال إلى الخطوة التالية
  - إنقر نقرأ مزدوجاً على منطقة الساعة في شريط المهام،

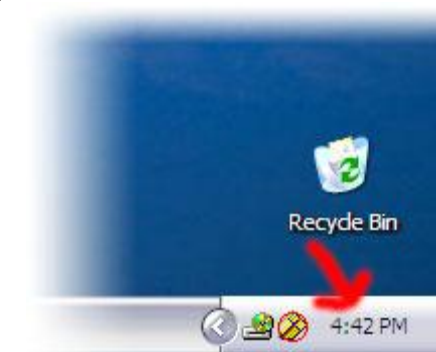

أو افتح لوحة التحكم، واختر "Date and Time"

2- في مربع الحوار الذي سيظهر لك اختر علامة التبويب "Internet Time"
 - اختر "Automatically synchronize with an internt time server"
 - في الحقل Server أدخل أجد المخدمات في الجدول السابق، إذا لم يعمل يمكن محاولة غيره،
 - إضبغط على "Update Now" لاختبار النتيجة.

| ate & Time Tim                                        | e Zone Internet Time                            |                     |        |
|-------------------------------------------------------|-------------------------------------------------|---------------------|--------|
| <ul> <li>Automatical</li> </ul>                       | y <u>s</u> ynchronize with an Interne           | t time server       |        |
| Server:                                               | time-nw.nist.gov                                | ▼ Update            | Now    |
| The time has be<br>24/07/2007 at 1                    | en successfully synchronized ،<br>2:23 من.      | with time-nw.nist.ç | jov on |
| The time has be<br>24/07/2007 at 1<br>Next synchroniz | en successfully synchronized ،<br>2:23 م.<br>من | with time-nw.nist.c | jov on |